TOP多普康

微数控系统

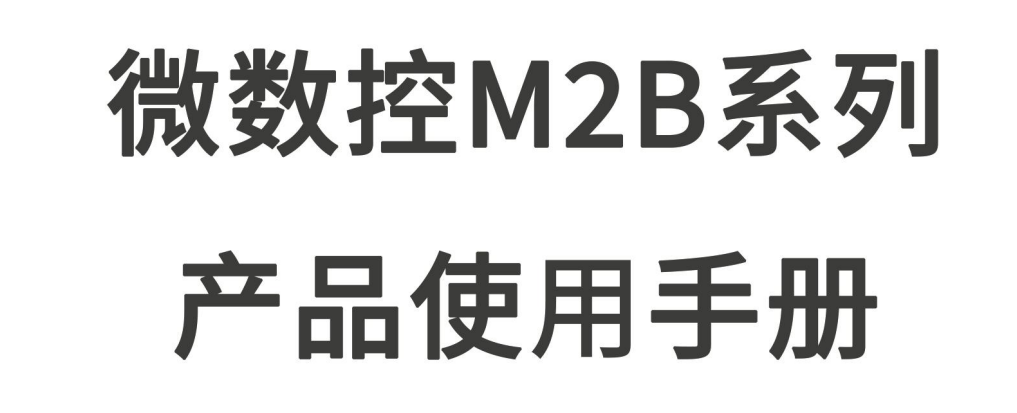

MICRO Computer Numerical Control

# 适用型号: M2B-1000/2000/3000/4000

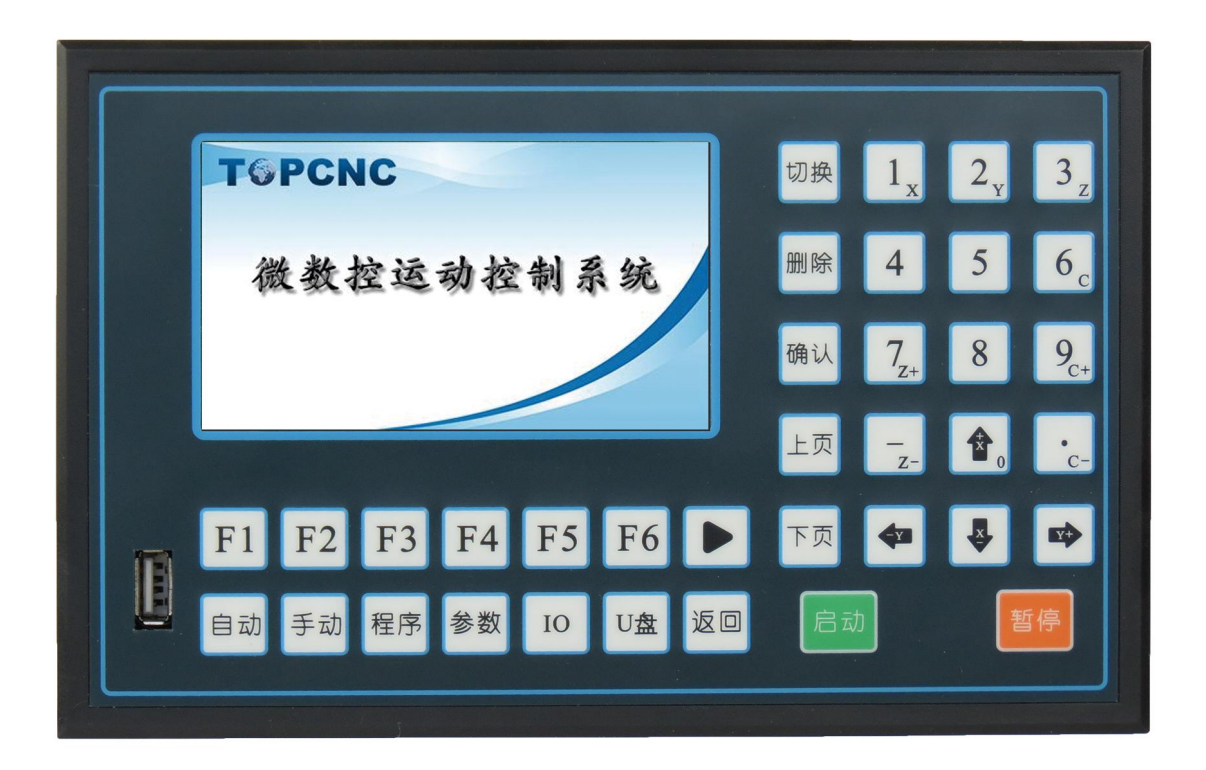

北京多普康自动化技术有限公司 BEIJING TOPCNC AUOTMATION TECHNOLOGY CO.,LTD,

#### 第1章 使用注意事项

使用本控制器前,请仔细阅读本手册后再进行相关的操作,如有疑问请与我司工作人员联系。使用者需具备相关的专业知识和操作技能,确保使用安全。

工作环境及防护

1. 控制系统的工作温度为 0-40℃,当超过此环境温度时系统可能会出现工作不正常甚至死机等现象。

2. 相对湿度应控制在 0-85%

3. 在高温、高压、腐蚀性气体等特殊环境下工作,必须采取特殊的防护措施。

4. 防止灰尘、粉尘、金属等杂物进入控制器。

5. 应防护好控制器的液晶屏(易碎品),使其远离尖锐物品;防止空中的物品撞到液晶屏上;当 屏幕有灰尘需要清洁时,应用柔软的纸巾或棉布轻轻擦除。

系统的操作

系统操作时需按压相应的操作按键,在按压按键时,需要食指或中指的指肚按压。切记不能用指 甲按压按键,否则将造成按键面膜的损坏,而影响使用。

初次进行操作的操作者,应在了解相应功能的正确使用方法后,方可进行相应的操作,对于不熟悉的功能或参数,严禁随意操作或更改系统参数。

系统的检修

当系统出现不正常的情况,需检修相应的连接或插座连接处时,应先切断系统电源。再进行必要的检修。

未进行严格操作的技术人员或未得到本公司授权的单位或者个人,不能打开控制系统进行维修操作,否则后果自负。

系统保修说明

保修期:本产品自出厂之日起12个月内

保修范围: 在保修期内, 任何按使用要求操作的情况下发生的故障

保修期内:保修范围以外的故障为收费服务

保修期外:所有的故障均为收费服务

以下情况不在保修范围内:

任何违反使用要求的人为故障或意外故障,尤其电压接错接反。

带电插拔系统连接插座而造成的损坏

自然灾害等原因导致的损坏。

未经许可,擅自拆卸、改装、修理等行为造成的损坏。

其他事项:

本说明书如有系统功能不符、不详尽处,以系统软件功能为准。

控制功能改变或完善升级, 恕不另行通知。

# 第2章 产品型号

我司经过10余年来的发展,推出了TC55系列第二代产品,目前确定产品为M2S,M2B,M2P。图1为产品型号的详细解释。

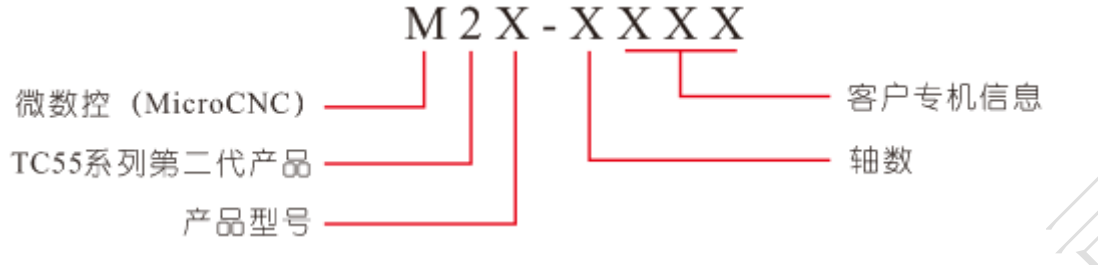

图1 产品信息解释

特殊说明:

产品型号: P 为专业版, S 为标准版, B 为基础版。

轴数: 1-4。

客户专机信息: 非客户专机时, 后三位为零

## 第3章 产品简介

微数控 M2B 运动控制器,兼容 TC55 运动控制器的功能,采用 ARM 和专门的运动控制芯片,外部 和内部供电采用光耦隔离的方式,实现高性能稳定的控制能力,为自动化应用、机械设备、科学实 验带来了实实在在的解决方案。我们经过多年的用户体验和技术更新,目前控制器支持联动和非联 动两种运动模式,提供 20 个程序储存,每个程序可编写 999 行。灵活的运动控制,简洁的功能架 构,为客户带来新的体验。

▶ 功能架构简洁,自动、手动、程序等界面灵活切换

▶ 4.3 英寸彩色液晶屏,分辨率 480\*272,显示面积 53.9\*95 (mm)

▶ 手动界面实时显示输入、输出状态

▶ 支持开机回机械零,支持手动回机械零

▶ 支持 U 盘做媒介导入开机图片、参数、程序文件和组态功能

▶ 18 路输入, 8 路输出

▶ X, Y, Z, C轴(两轴(含两轴)以上)联动或非联动运动

➤ 最大脉冲频率 400K

▶ 开机首界面可设置

▶ 支持中文和英文选择

▶ 支持掉电记忆功能, 断电后坐标显示和工件计数不会清零

▶ 限位支持硬限位和软限位

▶ 支持多轴回机械零顺序选择

> 2路 I0 电源方便接线

# 第4章 面板介绍

产品采用简洁大方的彩色 LCD 显示屏, 4.3 英寸, 显示面积为 53.9\*95 (mm), 界面舒适。38 个 轻触按键与界面配合, 实现人机交换, 信息控制和处理。产品背面与外部接线采用容易接线的插拔 大端子, 极大的方便了用户。

4.1 按键定义

| 按键                      | 定义                 | 使用范围                  | 备注         |
|-------------------------|--------------------|-----------------------|------------|
| F1 F2 F3                | 配合液晶屏下方按钮使用,       | 控制器的所有界面              | 使用率较高的按键。  |
| F4 F5 F6                | 实现各种功能。            |                       |            |
|                         | 为了让同一界面显示更多指<br>令。 | 程序编辑界面使用              |            |
| 自动 手动 程序<br>参数 IO U盘    | 进入各大功能界面           | 控制器在非运行情况<br>下可以随时使用。 |            |
| 返回                      | 取消等待手动回机械零状        | 手动和程序编辑及保             | 程序编辑时,有保存和 |
|                         | 态。程序编辑时,按下此键,      | 存界面使用。                | 取消保存的意义。   |
|                         | 进入程序保存,再按下此键,      |                       |            |
|                         | 退出保存,进入程序管理。       |                       |            |
| 切换                      | 参数、I0 和程序编辑界面选     | 参数、I0 和程序编辑           |            |
|                         | 择状态。               | 界面使用。                 |            |
| 删除                      | 用于删除数据。            | 参数、I0、程序管理            |            |
|                         | ALL SA             | 和程序编辑界面使<br>用。        |            |
| 确认                      | 保存参数和程序。程序管理       | 参数、I0、程序管理            |            |
|                         | 界面, 读入程序。          | 和程序保存界面使              |            |
| 70-                     |                    | 用。                    |            |
| 上页下页                    | 用于多个页面向上、向下翻       | 自动、手动、程序、             |            |
|                         | 页。速度倍率的增加或减少。      | 参数和 I0                |            |
| $1_{x}$ $2_{y}$ $3_{z}$ | 数字键。1,2,3,6键,手动    | 手动、参数、I0 和程           |            |
|                         | 界面,长按可清回参考点。       | 序界面使用。                |            |
|                         | 1-8键,手动界面按下改变      |                       |            |
| $7_{z_+}$ 8 $9_{c_+}$   | 输出口 1-8 状态。7 键,手   |                       |            |
|                         | 动状态,按下 Z 轴正向运动。    |                       |            |
|                         | 9键,按下C轴正向运动。4      |                       |            |

# TOPCNC 多普康微数控

|   | 键,长按工件清零       |             |      |
|---|----------------|-------------|------|
|   | 负号。手动状态,按下 Z 轴 | 参数和程序界面使用   |      |
|   | 反向运动。          |             |      |
| • | 小数点。手动状态,按下C   | 参数和程序界面使用   |      |
|   | 轴反向运动。         |             |      |
|   | 手动状态,按下X轴,Y轴   | 手动、参数、I0 和程 | Χ.   |
|   | 正反运动。其它界面,作为   | 序使用。        |      |
|   | 光标使用。X+和0复用键,  |             |      |
|   | 在一些界面用于数字输入,。  |             | . 17 |

# 4.2 外观面板尺寸

- ▶ 外形尺寸: 长×宽×厚 206×131×34.7mm
- ▶ 嵌入口尺寸: 长×宽×厚 194×119×4mm

# 第5章 接口介绍

控制器的接口功能主要分为以下几类:

- ≻ 电源接口
- ≻ U 盘接口
- ➤ 驱动器接口
- ≻ 输入接口
- ≻ 输出接口
- ➤ 预留 458 接口

# 5.1 接口说明

| 接线端 | 子名称 | 定义                                    |
|-----|-----|---------------------------------------|
| 系统  | 24V | 系统电源、用于接系统隔离电源 24V 正极。                |
|     | OV  | 系统电源、用于接系统隔离电源 24V 负极。                |
| 10  | G   | I0 电源、用于接输入输出的隔离电源 24V 负极。            |
| 电源  | V   | IO 电源、用于接输入输出的隔离电源 24V 正极。            |
| 通   | 18  | 输入 18,经过开关(机械/光电开关等)接入 I0 电源 24V 负极。  |
| 用   | 17  | 输入 17,经过开关(机械/光电开关等)接入 I0 电源 24V 负极。  |
| 输   | 16  | 输入 16,经过开关(机械/光电开关等) 接入 IO 电源 24V 负极。 |
| A   | 15  | 输入 15,经过开关(机械/光电开关等)接入 IO 电源 24V 负极。  |
|     | 14  | 输入 14,经过开关(机械/光电开关等)接入 IO 电源 24V 负极。  |
|     | 13  | 输入 13,经过开关(机械/光电开关等)接入 IO 电源 24V 负极。  |
|     | 12  | 输入 12,经过开关(机械/光电开关等)接入 IO 电源 24V 负极。  |
|     | 11  | 输入11,经过开关(机械/光电开关等)接入 IO 电源 24V 负极。   |
|     | 10  | 输入 10,经过开关(机械/光电开关等)接入 I0 电源 24V 负极。  |
|     | 9   | 输入 9,经过开关(机械/光电开关等) 接入 I0 电源 24V 负极。  |
|     | 8   | 输入 8,经过开关(机械/光电开关等) 接入 I0 电源 24V 负极。  |
|     | 7   | 输入 7,经过开关(机械/光电开关等)接入 I0 电源 24V 负极。   |

## T PCNC 多普康微数控

|     | 6  | 输入 6,经过开关(机械/光电开关等) 接入 I0 电源 24V 负极。 |
|-----|----|--------------------------------------|
|     | 5  | 输入 5,经过开关(机械/光电开关等) 接入 I0 电源 24V 负极。 |
|     | 4  | 输入 4,经过开关(机械/光电开关等)接入 I0 电源 24V 负极。  |
|     | 3  | 输入 3,经过开关(机械/光电开关等) 接入 IO 电源 24V 负极。 |
|     | 2  | 输入 2,经过开关(机械/光电开关等)接入 IO 电源 24V 负极。  |
|     | 1  | 输入1,经过开关(机械/光电开关等)接入 I0 电源 24V 负极。   |
| 485 | В  | 预留接口。                                |
| 通讯  | А  | 预留接口。                                |
| С   | D- | 系统C轴方向负向输出。                          |
| С   | D+ | 系统C轴方向正向输出。                          |
| С   | P– | 系统C轴脉冲负向输出。                          |
| С   | P+ | 系统C轴脉冲正向输出。                          |
| Z   | D- | 系统 Z 轴方向负向输出。                        |
| Z   | D+ | 系统 Z 轴方向正向输出。                        |
| Z   | P– | 系统 Z 轴脉冲负向输出。                        |
| Z   | P+ | 系统 Z 轴脉冲正向输出。                        |
| Y   | D- | 系统 Y 轴方向负向输出。                        |
| Y   | D+ | 系统 Y 轴方向正向输出。                        |
| Y   | P– | 系统 Y 轴脉冲负向输出。                        |
| Y   | P+ | 系统 Y 轴脉冲正向输出。                        |
| Х   | D- | 系统X轴方向负向输出。                          |
| Х   | D+ | 系统X轴方向正向输出。                          |
| Х   | P– | 系统 X 轴脉冲负向输出。                        |
| Х   | P+ | 系统 X 轴脉冲正向输出。                        |
| 输出  | 1  | 输出 1,经过感性负载(继电器/电磁阀)接入电源 24V 正极。     |
| 输出  | 2  | 输出 2, 经过感性负载(继电器/电磁阀)接入电源 24V 正极。    |
| 输出  | 3  | 输出 3, 经过感性负载(继电器/电磁阀)接入电源 24V 正极。    |
| 输出  | 4  | 输出 4, 经过感性负载(继电器/电磁阀)接入电源 24V 正极。    |
| 输出  | 5  | 输出 5,经过感性负载(继电器/电磁阀)接入电源 24V 正极。     |
| 输出  | 6  | 输出 6, 经过感性负载(继电器/电磁阀)接入电源 24V 正极。    |
| 输出  | 7  | 输出7,经过感性负载(继电器/电磁阀)接入电源24V正极。        |
| 输出  | 8  | 输出 8,经过感性负载(继电器/电磁阀)接入电源 24V 正极。     |
| Ι   | G  | I0 电源、用于接输入输出的隔离电源 24V 负极。           |
| 0   | V  | I0 电源、用于接输入输出的隔离电源 24V 正极。           |

# 5.2 电源接口

控制器的供电电源采用系统供电和 I0 供电两种方式,都接 24V 开关电源。当需要使用输入、输出功能时,需要 I0 供电。系统供电和 I0 供电建议采用隔离不共地的两个开关电源。本控制器有两路 I0 电源相通,任意一路 I0 电源接 24V 开关电源都可以。接线图可参照图 2 所示。

# 5.3 输入和输出

控制器拥有 18 路输入,8 路输出。基本上满足大部分用户的需求,如需更多功能,请联系客服进行定制服务。输入口接入开关与 I0 设置中的参数配合实现功能。输出接感性负载,如继电器、电磁阀等。接线方式如图 2,图 3 所示。

### T PCNC 多普康微数控

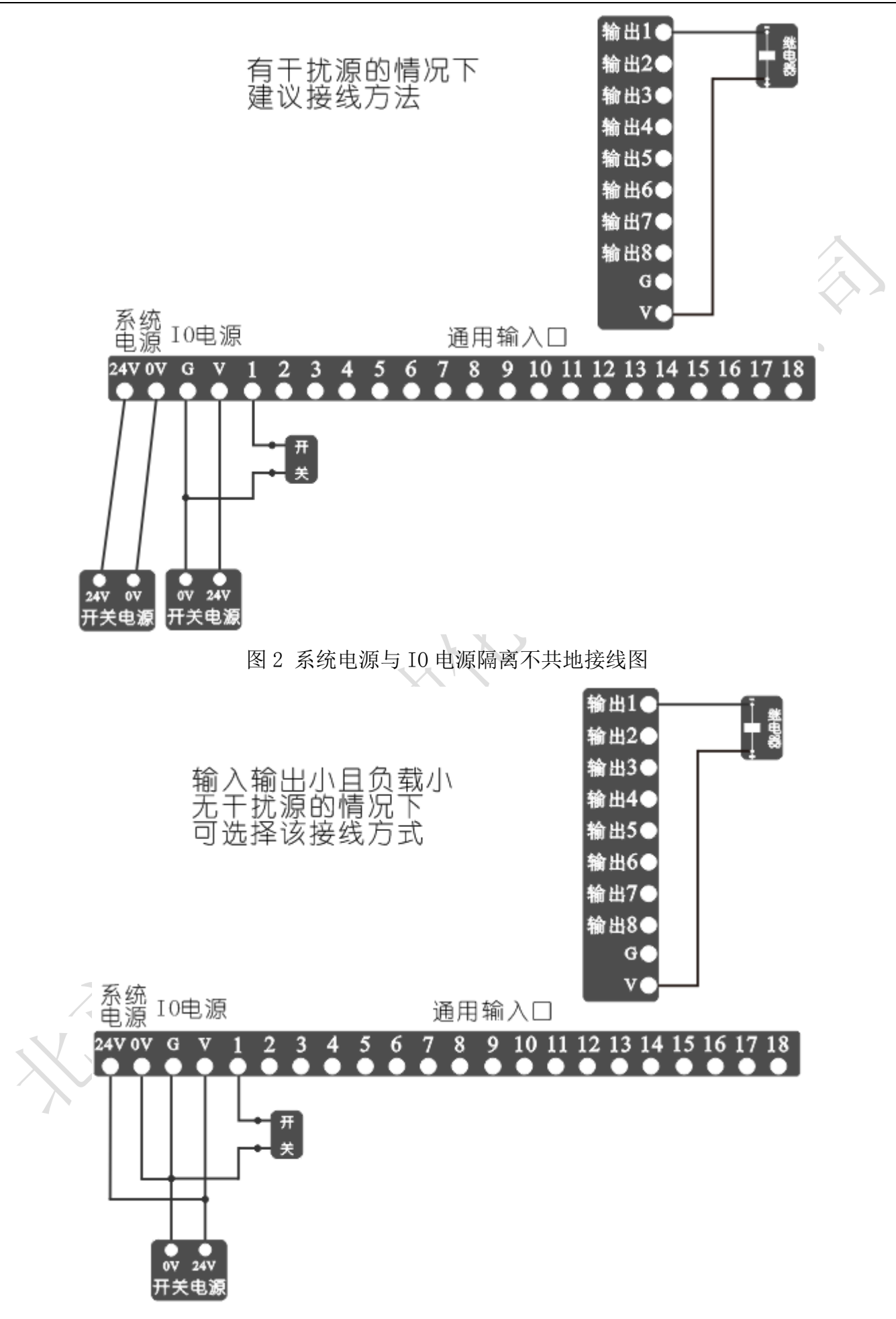

图 3 系统电源与 IO 电源非隔离接线图

## 5.4 差分脉冲输出-驱动器接口

控制器最多提供4路差分脉冲输出,驱动步进电机或伺服电机,四轴控制器分别为X轴、Y轴、Z 轴、C轴。4路差分脉冲输出口与驱动器连接方式一样。如图4所示。

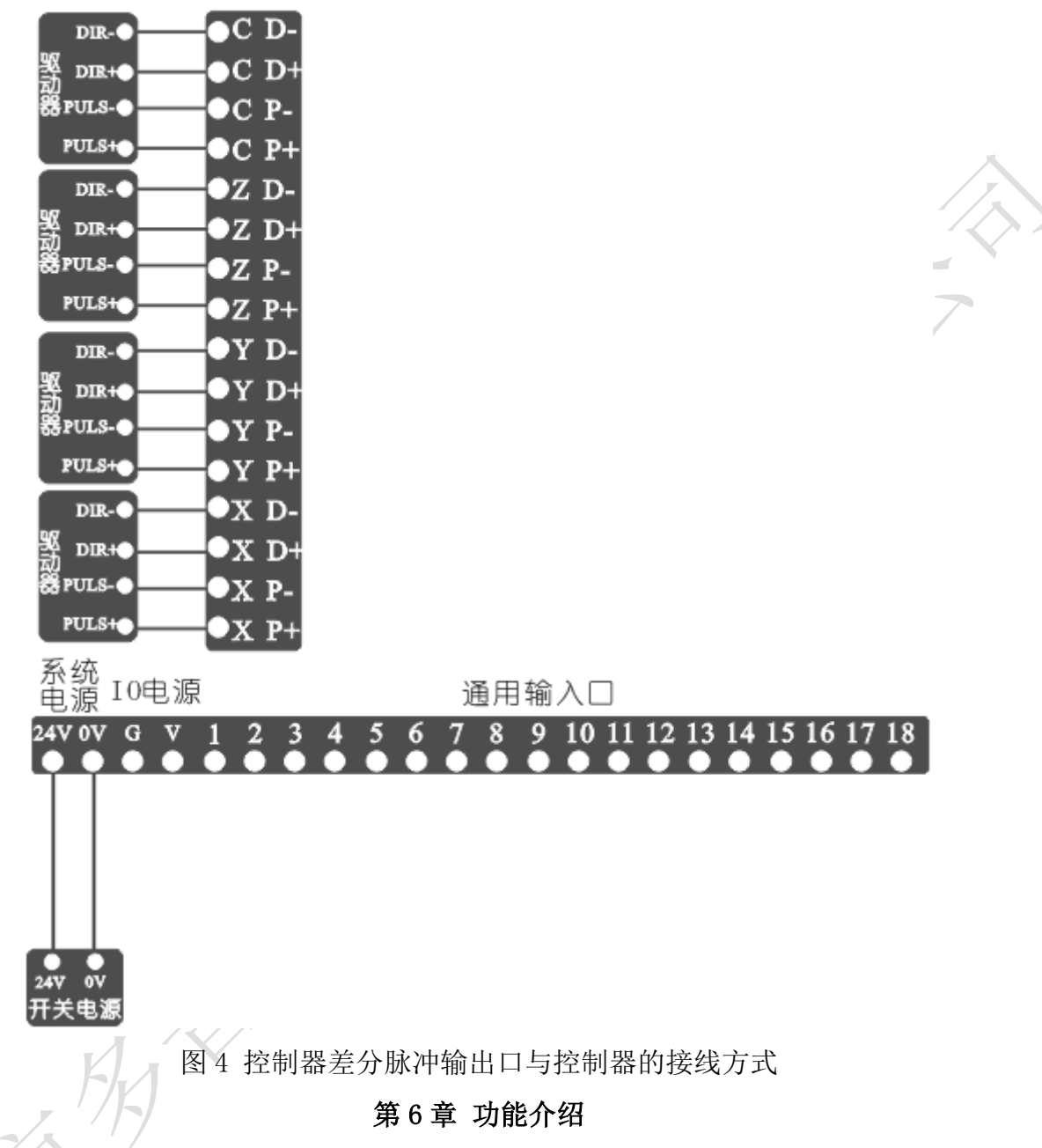

4.3 英寸彩色显示屏用于人机信息交换,与面板上的按键或外部按钮配合使用实现功能。 6.1 开机界面

控制器电源接通,4.3 英寸彩色显示屏亮起,首先显示开机界面,开机界面出厂默认如图5所示, 带有本司的LOGO。开机界面显示图片用户可随意设置,通过U盘将格式合适的图片导入控制器中, 图片格式和U盘导入方式下面将会介绍。

在开机界面停留一定时间,将自动进入下一界面。控制器默认进入手动界面。用户也可以通过参数设置选择进入手动还是自动界面。

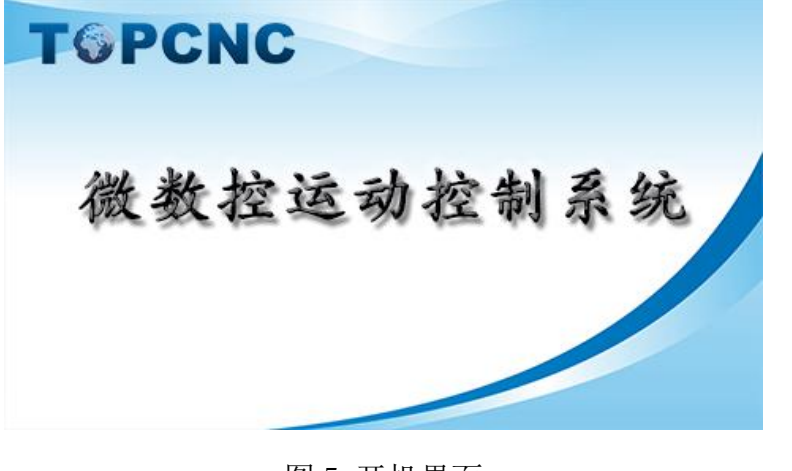

图 5 开机界面

# 6.2 手动操作

手动操作,手动状态下对控制器各轴及输入输出进行操作。界面提供了控制器工作时所需的基本 信息,与面板上的按键和外部按钮配合实现手动操作。界面如果 6 所示。

| 手动捞          | 操作     |             |       |            |      |   |
|--------------|--------|-------------|-------|------------|------|---|
| Х            | 0.     | 000         | F     | 0          | 100% |   |
| Y            | 0.     | 000         | Р     | 0          |      |   |
| Ζ            | 0.     | 000         | Т     | 0          |      |   |
| С            | 0.     | 000         | 工作    | 件计数        | 0    |   |
| 输入 🚺<br>输出 🚺 | 0000   | 3608        | 000   | )000<br>)0 | 6000 | B |
| 长按[4]工       | 件清零,长持 | を[1/2/3/6]名 | 各轴清除坐 | 标          |      |   |
| 手动高速         | 手动增量   | 程序回零        | 输出    | 示教编程       | 机械回零 | ₽ |

图 6 手动操作

▶ 界面实时显示坐标轴的具体位置,断电,重新上电,坐标值不清零。有坐标清零提示语的状态下,长按"1",X轴清回参考点,长按"2",Y轴清回参考点,长按"3",Z轴清回参考点, 长按"6",C轴清回参考点。

▶ 界面实时显示当前的进给轴速度 F,为进给轴的合成速度。

➤ 显示进给轴速度倍率,调节进给轴运行速度的百分比。进给轴在手动或者自动情况下,实际运行的速度=系统设置的速度×进给速度倍率,取值范围为10%-200%。按"上页"键一下,速度倍率加1,长按速度倍率加10%;按"下页"键一下,速度倍率减1%,长按速度倍率减10%。

▶ 显示剩余的循环次数 P, 与循环指令相关, 用于自动执行中

➤ 显示剩余的延时时间 T, 与延时指令相关, 用于自动执行中

➤ 工件计数,显示当前加工的工件数量。与工件计数、工件置数指令相关,用于自动执行中。 长按"4"键,工件清零。

▶ 在界面下部出现提示语,提示当前如何操作

> 显示输入、输出通断状态

#### 6.2.1 手动高速

按面板上的"F1"键,选中"手动高速",再按"X+"键,X轴正转,按"X-"键,X轴反转, 按"Y+"键,Y轴正转,按"Z+"键,Z轴正转,按"Z-"键,Z反转,按"C+"键,C轴正转,按 "C-"键,C轴反转。运行速度在参数-速度参数,<手动高速>参数项中设置。

#### 6.2.2 手动低速

在 6.2.1 的状态下,再按 "F1"键,取消选中。再按 "X+"键,X 轴正转,按 "X-"键,X 轴反转,按 "Y+"键,Y 轴正转,按 "Z+"键,Z 轴正转,按 "Z-"键,Z 反转,按 "C+"键,C 轴正转,按 "C-"键,C 轴反转。运行速度在参数-速度参数,<手动高速>参数项中设置。

6.2.3 手动增量

按"F2"键,选中"手动增量",进给轴将以设定值为步长,按一次方向键,运动一次。再按"F2"键,取消选中,然后长按方向键,将连续运动。手动增量的步长在参数-控制参数,<点动增量>参数项中设置,手动增量的速度在参数-速度参数,<点位速度>参数项中设置。

#### 6.2.4 程序回零

按 "F3"键,选中 "程序回零",1-4 轴将以最高速度同时回到程序零点,最高速度在参数-速度参数,<合成高速>参数项设置。再按一次 "F3",取消选中。

#### 6.2.5 输出

按 "F4" 键, 选中 "输出", 再按 "1-8" 数字键, 控制 1-8 输出口的通断状态, 再按 "F4"键, 取消选中。

#### 6.2.6 示教编程

按"F5"键,进入"示教编程"界面,如图7所示。

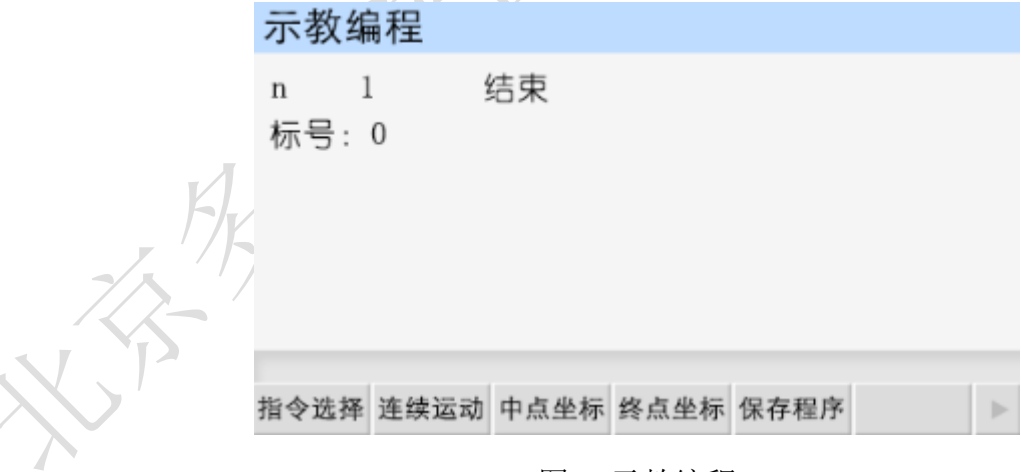

#### 图 7 示教编程

(1) 示教按钮介绍:

➤ "指令选择"用来选择"快速运动""绝对运动""相对运动""顺圆 IJ""逆圆 IJ" 五条指令。

▶ "连续运动"与"点动运动"相互切换。

▶ "中点坐标"保存需要运动的圆弧上第二个点。

▶ "终点坐标"保存需要运动的圆弧上第三个点。

▶ "保存程序"进入保存程序。

(2) 示教编程方式:

首先,通过"指令选择"来选择需要的指令;

其次,按"X+"键,"X-"键,"Y+"键,"Y-"键,"Z+"键,"Z-"键,"C+"键,"C-"键寻找需要的坐标点:

第三,按"下页"进入到下一条;

第四,重复前三步骤,直到程序编辑完成。

最后,按"F5"键,输入新程序文件名 1-4 位数字,按"确认"键,保存程序。

(3) 特别说明

"快速运动""相对运动"走的是增量值。

"绝对运动"走绝对坐标。

"顺圆 IJ""逆圆 IJ"走相对坐标。

(4) 举例

按 "F1"键找到 "顺圆 IJ" 指令,圆弧的第一个点默认,假如这时当前 X 轴, Y 轴的坐标位置为 (0,0),然后按 "X+"走 2。按 "Y+"走 2,这时,按 "F3"键,记忆圆弧的中点 (2,2)。然后 再按 "X+"走 4,按 "Y-"走到 0,按 "F4"键,记忆圆弧终点坐标 (4,0)。编辑完成按 "F5"键,保存程序。以上程序会加工出一个圆心在 (2,0),半径等于 2 的一个半圆。

#### 6.2.7 机械回零

按 "F6" 键, 选中 "机械回零", 再按某个轴的方向键, 执行回机械零动作。按 "返回" 或者 "暂 停"键, 取消选中。

#### 6.3 自动执行

按面板上的"自动"键,进入自动执行界面,该界面执行的程序为程序管理中保存的程序,如图 8 所示。按"启动"键,程序运行,运行的程序为最后一次在程序管理中读入的程序。按"暂停" 键有效。

▶ 直接显示当前加载的程序文件名和程序行。

▶ 显示当前执行到的程序行。

▶ 其它显示与手动操作界面一样,解释见手动操作界面。

#### 6.3.1 单步执行

程序是由一个个程序行组成的。按 "F1"键,选中"单步执行",按一次"启动"键,执行一个 程序行。单步执行就是为了检测编写的程序,运动状态是否正确。

## 6.3.2 连续执行

在"单步执行"状态下,再按一次"F1"键,取消"单步执行",这时按"启动"键,程序连续执行,到最后程序行。

## 6.3.3 暂停程序

程序运行时,按下"暂停"键,程序运行暂停,再按"启动"键,程序接着执行。

# 6.3.4 终止程序

程序运行时,按下"F2"键,程序运行终止,并跳到程序第一行。再按"启动"键,程序从第一 行开始执行。

| 自动执行   | <del>,</del> |      | 文件: | 1234 |               |
|--------|--------------|------|-----|------|---------------|
| Х      | 0.000        | F    | 0 1 | 00%  | 7.            |
| Y      | 0.000        | S    | 0   |      |               |
| Ζ      | 0.000        | Т    | 0   |      |               |
| С      | 0.000        | 工件   | 计数  | 0    | $\Sigma^{1}Z$ |
| 程序信息   |              |      |     |      |               |
| n 1 枋  | 彩号: 111      | 绝对运动 |     |      |               |
| 单步执行 终 | 止程序          |      |     | ►    |               |
|        | 图 8          | 自动执行 | X   |      |               |

## 6.4 参数设置

按面板上的"参数"键进入参数设置界面,默认进入控制参数界面,如图9所示。

|       | 参数设置                           |               |                     |                            |
|-------|--------------------------------|---------------|---------------------|----------------------------|
|       | 语言:<br>X轴参考点:                  | 简体中文<br>0.000 |                     | 中英文切换                      |
|       | X轴分子:<br>X轴分母:                 | 1<br>1        |                     |                            |
|       | Y轴参考点:                         | 0.000         |                     |                            |
|       | Y轴分子:                          | 1             |                     | 1/5                        |
|       | 用户未登录<br><mark>控制参数</mark> 速度参 | 数 恢复厂值        | 用户登录 密              | 码更改 版本信息 ▶                 |
| , KK  |                                | 图 9 音         | 控制参数                |                            |
| 7/2-1 | 参数设置                           |               |                     |                            |
| X     | 用户密码:<br>厂商密码:<br>组态宓码         | 0<br>0<br>0   |                     | 登录厂商密码可<br>设置时间锁机等<br>特殊功能 |
|       | 检》应可 4                         | -<br>         |                     |                            |
|       | <b>制</b> 八                     | 女['明认]键       | 豆水                  |                            |
|       | 控制参数 速度参                       | 数 恢复厂值        | <mark>用户登录</mark> 密 | 码更改 版本信息 ▶                 |

图 10 用户登录

#### 6.4.1 用户登录

保持在参数设置界面,按"F4"键,进入用户登录界面。参数修改,打开U盘文件都需先登录用户。用户登录界面如图 10 所示。

用户密码:登录用户密码,设置用户级使用参数,默认出厂密码为:123456。

厂商密码:登录厂商密码,设置厂商级使用功能,时间锁机功能,厂商密码暂不告知用户。

组态密码:登录组态密码,设置、使用组态功能,默认组态出厂密码为:12345609。组态功能具体使用方法下面将会介绍。

输入密码后。按"确认"键登录。

6.4.2 控制参数

登录用户后,按"F1"键,进入控制参数界面。下表列出控制参数界面所有的参数。设置完成后, 根据提示,按"确认"键保存。

| 参数      | 功能说明                      | 操作       |
|---------|---------------------------|----------|
| 语言      | 控制器支持两种语言,中文和英文           | 按"切换"键选择 |
| X 轴参考点  | 手动状态下,长按数字"1"键,X轴坐标清空并显示此 | 输入数字     |
|         | 设定值。                      |          |
| X轴分子    | X 轴电子齿轮分子,如何使用见附录。        | 输入数字     |
| X轴分母    | X 轴电子齿轮分母,如何使用见附录。        | 输入数字     |
| Y轴参考点   | 手动状态下,长按数字"2"键,Y轴坐标清空并显示此 | 输入数字     |
|         | 设定值。                      |          |
| Y轴分子    | Y 轴电子齿轮分子,如何使用见附录。        | 输入数字     |
| Y 轴分母   | Y轴电子齿轮分母,如何使用见附录。         | 输入数字     |
| Z 轴参考点  | 手动状态下,长按数字"3"键,Z轴坐标清空并显示此 | 输入数字     |
|         | 设定值。                      |          |
| Z 轴分子   | Z 轴电子齿轮分子,如何使用见附录。        | 输入数字     |
| Z 轴分母   | Z 轴电子齿轮分母,如何使用见附录。        | 输入数字     |
| C 轴参考点  | 手动状态下,长按数字"6"键,C轴坐标清空并显示此 | 输入数字     |
|         | 设定值。                      |          |
| C 轴分子   | C 轴电子齿轮分子,如何使用见附录。        | 输入数字     |
| C轴分母    | C 轴电子齿轮分母,如何使用见附录。        | 输入数字     |
| 升速时间    | 电机以启动速度运行经过设定的升速时间。运行到设定  | 输入数字     |
|         | 的F速度。                     |          |
| 点动增量    | 手动点动状态,按一次方向键,运行的步长。      | 输入数字     |
| X轴间隙    | X 轴反向间隙值(根据设备实际测量获得)      | 输入数字     |
| Y轴间隙    | Y 轴反向间隙值(根据设备实际测量获得)      | 输入数字     |
| Z 轴间隙   | Z 轴反向间隙值(根据设备实际测量获得)      | 输入数字     |
| C轴间隙    | C 轴反向间隙值(根据设备实际测量获得)      | 输入数字     |
| X 零开机启动 | 决定X轴是否在系统开机后优先运行回机械零动作。   | 按"切换"键选择 |
| Y零开机启动  | 决定 Y 轴是否在系统开机后优先运行回机械零动作。 | 按"切换"键选择 |

# T PCNC 多普康微数控

| Z 零开机启动 | 决定 Z 轴是否在系统开机后优先运行回机械零动作。 | 按"切换"键选择 |
|---------|---------------------------|----------|
| C 零开机启动 | 决定 C 轴是否在系统开机后优先运行回机械零动作。 | 按"切换"键选择 |
| 开机首界面   | 设置开机后自动进入的界面。             | 按"切换"键选择 |
| 软限位     | 有效时,运动中的坐标不能超过其限定值。       | 输入数字     |
| 开机回零顺序  | 开机启动有效后,各轴按照设定好的顺序依次回机械零。 | 按"切换"键选择 |

# 6.4.3 速度参数

按面板上的"F2"键,进入速度参数界面,在该界面设置速度,软限位坐标及组态有效是否等。 下表列出速度参数界面所有参数。有些参数需要登录特定的用户密码才能正常显示并设置。设置完成后,根据提示,按"确认"键保存。

| 参数     | 功能说明             | 操作      | 登录密码功能有效是否 |
|--------|------------------|---------|------------|
| 合成高速   | 1-4 轴合成最高限速,系统运  | 数字输入    | 所有用户密码通用。  |
|        | 行时, 1-4 轴合成速度都不得 |         |            |
|        | 超过此速度。           | y       |            |
| 启动速度   | 电机启动时,会以此速度运     | 数字输入    | 所有用户密码通用。  |
|        | 行,在升速时间内运行至程序    |         |            |
|        | 设定中的F值速度。        |         |            |
| 手动高速   | 手动高速时的速度。        | 数字输入    | 所有用户密码通用。  |
| 手动低速   | 手动低速时的速度。        | 数字输入    | 所有用户密码通用。  |
| 点位速度   | 手动增量时的速度         | 数字输入    | 所有用户密码通用。  |
| 回零高速   | 回机械零时,首先以回零高速    | 数字输入    | 所有用户密码通用。  |
|        | 运行。              |         |            |
| 回零低速   | 回机械零过程中,碰到开关     | 数字输入    | 所有用户密码通用。  |
|        | 后,以回零低速运行。       |         |            |
| 回零模式   | 回机械零的两种方式,经过开    | 按"切换"键选 | 所有用户密码通用。  |
|        | 关,不过开关           | 择       |            |
| X 正限坐标 | 设定 X 轴正向限位坐标。    | 输入数字    | 所有用户密码通用。  |
| X 负限坐标 | 设定 X 轴负向限位坐标。    | 输入数字    | 所有用户密码通用。  |
| Y正限坐标  | 设定Y轴正向限位坐标。      | 输入数字    | 所有用户密码通用。  |
| Y负限坐标  | 设定Y轴负向限位坐标。      | 输入数字    | 所有用户密码通用。  |
| Z 正限坐标 | 设定 Z 轴正向限位坐标。    | 输入数字    | 所有用户密码通用。  |
| Z 负限坐标 | 设定 Z 轴负向限位坐标。    | 输入数字    | 所有用户密码通用,  |
| 组态功能   | 有效时,启动组态功能。      | 按"切换"键选 | 登录组态密码。    |
|        |                  | 择。      |            |
| 时间锁机   | 有效时,设置开启时间锁机。    | 按"切换"键选 | 登录厂商密码。    |
|        |                  | 择。      |            |

# 6.4.4 恢复厂值

按 "F3"键,进入恢复厂值界面,在该界面,根据提示,按 "确认"键,等待一段时间,将参数 和 I0 恢复至出厂数据。

#### 6.4.5 密码更改

按 "F5" 键, 进入密码更改界面, 按提示输入新密码, 按 "光标上"键或 "光标下"键换行。"上页"键或者 "下页"键换页, 修改其它功能密码。

### 6.4.6 版本信息

按 "F6"键, 查看控制器软件或硬件版本。不同批次的产品软件或硬件版本号可能存在差别。

# 6.5I0 设置

按面板上的"IO"键,进入IO设置界面,默认进入系统参数界面,如图11所示。IO设置是对控制器输入、输出功能进行设置。设置IO参数需先登录用户。然后按光标键移动,"切换"键选择,"确认"键保存。

| $\sim$             |
|--------------------|
| 外部IO X轴正方          |
| 向限位设置,信<br>号有效,轴紧急 |
| 停止                 |
|                    |
| 1/6                |
|                    |
| 出測试 ▶              |
|                    |

图 11 系统输入

# 6.5.1 系统输入

该界面包含控制器限位、报警、急停和外部启动等输入功能设置。

| 参数    | 功能说明                | 操作            |
|-------|---------------------|---------------|
| X轴正限  | 设置限制 X 轴向正方向运动检测信号。 | 输入数字;按"切换"键选择 |
| X轴负限  | 设置限制X轴向负方向运动检测信号。   | 输入信号;按"切换"键选择 |
| Y轴正限  | 设置限制Y轴向正方向运动检测信号。   | 输入信号;按"切换"键选择 |
| Y轴负限  | 设置限制Y轴向负方向运动检测信号。   | 输入信号,按"切换"键选择 |
| Z轴正限  | 设置限制Z轴向正方向运动检测信号。   | 输入数字;按"切换"键选择 |
| Z 轴负限 | 设置限制 Z 轴向负方向运动检测信号。 | 输入信号;按"切换"键选择 |
| C轴正限  | 设置限制C轴向正方向运动检测信号。   | 输入信号;按"切换"键选择 |
| C轴负限  | 设置限制 C 轴向负方向运动检测信号。 | 输入信号,按"切换"键选择 |
| 报警输入  | 设置外设报警开关输入口。        | 输入数字;按"切换"键选择 |
| 急停输入  | 设置外设急停开关输入口。        | 输入信号;按"切换"键选择 |
| X 轴零点 | X轴机械零点检测输入信号。       | 输入信号;按"切换"键选择 |
| Y轴零点  | Y 轴机械零点检测输入信号。      | 输入信号,按"切换"键选择 |
| Z 轴零点 | Z 轴机械零点检测输入信号。      | 输入数字;按"切换"键选择 |
| C 轴零点 | C轴机械零点检测输入信号。       | 输入信号;按"切换"键选择 |
| 外部启动  | 外部开关启动程序。           | 输入信号;按"切换"键选择 |

# **T** ● PCNC 多普康微数控

| 外部暂停  | 外部开关暂停运动状态。        | 输入信号,按"切换"键选择 |
|-------|--------------------|---------------|
| 升速输入  | 外部开关控制速度倍率加。       | 输入数字;按"切换"键选择 |
| 降速输入  | 外部开关控制速度倍率减。       | 输入信号;按"切换"键选择 |
| 输出口1  | 外部开关控制输出口1通断状态。    | 输入信号;按"切换"键选择 |
| 输出口2  | 外部开关控制输出口2通断状态。    | 输入信号,按"切换"键选择 |
| 输出口3  | 外部开关控制输出口3通断状态。    | 输入数字;按"切换"键选择 |
| 输出口 4 | 外部开关控制输出口4通断状态。    | 输入信号;按"切换"键选择 |
| 输出口 5 | 外部开关控制输出口5通断状态。    | 输入信号;按"切换"键选择 |
| 输出口 6 | 外部开关控制输出口6通断状态。    | 输入信号,按"切换"键选择 |
| 输出口 7 | 外部开关控制输出口7通断状态。    | 输入信号;按"切换"键选择 |
| 输出口 8 | 外部开关控制输出口8通断状态。    | 输入信号;按"切换"键选择 |
| 清坐标零  | 外部开关按下,将当前坐标设为参考点。 | 输入信号,按"切换"键选择 |

# 6.5.2 手动输入

按"F2"键进入手动输入界面。该界面设置外部开关进行手动操作时的参数。

| 参数    | 功能说明                  | 操作            |
|-------|-----------------------|---------------|
| X 高速+ | 设置外部开关控制X轴手动高速正转输入信号。 | 输入数字;按"切换"键选择 |
| X 高速- | 设置外部开关控制X轴手动高速反转输入信号。 | 输入信号;按"切换"键选择 |
| X 低速+ | 设置外部开关控制X轴手动低速正转输入信号。 | 输入信号;按"切换"键选择 |
| X 低速- | 设置外部开关控制X轴手动低速反转输入信号。 | 输入信号,按"切换"键选择 |
| Y 高速+ | 设置外部开关控制Y轴手动高速正转输入信号。 | 输入数字;按"切换"键选择 |
| Y 高速- | 设置外部开关控制Y轴手动高速反转输入信号。 | 输入信号;按"切换"键选择 |
| Y 低速+ | 设置外部开关控制Y轴手动低速正转输入信号。 | 输入信号;按"切换"键选择 |
| Y 低速- | 设置外部开关控制Y轴手动低速反转输入信号。 | 输入信号,按"切换"键选择 |
| Z 高速+ | 设置外部开关控制Z轴手动高速正转输入信号。 | 输入数字;按"切换"键选择 |
| Z 高速− | 设置外部开关控制乙轴手动高速反转输入信号。 | 输入信号;按"切换"键选择 |
| Z 低速+ | 设置外部开关控制乙轴手动低速正转输入信号。 | 输入信号;按"切换"键选择 |
| Z 低速- | 设置外部开关控制Z轴手动低速反转输入信号。 | 输入信号,按"切换"键选择 |
| C 高速+ | 设置外部开关控制C轴手动高速正转输入信号。 | 输入数字;按"切换"键选择 |
| C 高速- | 设置外部开关控制C轴手动高速反转输入信号。 | 输入信号;按"切换"键选择 |
| C 低速+ | 设置外部开关控制C轴手动低速正转输入信号。 | 输入信号;按"切换"键选择 |
| C 低速- | 设置外部开关控制C轴手动低速反转输入信号。 | 输入信号,按"切换"键选择 |
| X零启动  | 设置X轴手动回机械零输入信号。       | 输入数字;按"切换"键选择 |
| Y零启动  | 设置Y轴手动回机械零输入信号。       | 输入信号;按"切换"键选择 |
| Z零启动  | 设置 Z 轴手动回机械零输入信号。     | 输入信号;按"切换"键选择 |
| C 零启动 | 设置C轴手动回机械零输入信号。       | 输入信号,按"切换"键选择 |
| 回程序零  | 设置启动 1-4 轴同时回程序零输入信号。 | 输入数字;按"切换"键选择 |

# 6.5.3 系统输出

| 按 | "F3" | 键, | 进入 | 入系统输出, | 在该界面设置 | <b>程</b> 序运行过程中, | 按 | "暂停" | 键, | 输出口的状态。 |
|---|------|----|----|--------|--------|------------------|---|------|----|---------|
|---|------|----|----|--------|--------|------------------|---|------|----|---------|

| 参数 |
|----|
|----|

#### T PCNC 多普康微数控

| 输出 01 | 设置程序自动运行,按"暂停"输出口1的状态。 | 按"切换"键选择 |
|-------|------------------------|----------|
| 输出 02 | 设置程序自动运行,按"暂停"输出口2的状态。 | 按"切换"键选择 |
| 输出 03 | 设置程序自动运行,按"暂停"输出口3的状态。 | 按"切换"键选择 |
| 输出 04 | 设置程序自动运行,按"暂停"输出口4的状态。 | 按"切换"键选择 |
| 输出 05 | 设置程序自动运行,按"暂停"输出口5的状态。 | 按"切换"键选择 |
| 输出 06 | 设置程序自动运行,按"暂停"输出口6的状态。 | 按"切换"键选择 |
| 输出 07 | 设置程序自动运行,按"暂停"输出口7的状态。 | 按"切换"键选择 |
| 输出 08 | 设置程序自动运行,按"暂停"输出口8的状态。 | 按"切换"键选择 |

#### 6.5.4 输入测试

按 "F4"键,在该界面测试输入口 1-18 信号是否正常。数字序号 01-18 分别对应输入口 1-18, 输入口与 I0 电源 24V 地短接时,对应位置变为"通"。为了提高输入信号的可靠性,系统具有干扰 过滤功能,信号需要保持 2 毫秒以上。

没有变化时。可能出现以下情况:

I0 电源没有接入 24V。

该输入信号线连接不正常。

该路输入信号电路出现故障。

#### 6.5.5 输出测试

按"F5"键,在该界面测试输出口 1-8 信号是否正常。数字序号 01-08 分别对应输出口 1-8,按 光标键选中输出口,"切换"键选择输出口状态,当"通"时,输出口和 I0 电源正极有 24V 的电压, 当"断"时,输出口和 I0 电源之间电压为零。当输出口没有根据界面状态显示电压变化时,可能 为如下情况:

I0 电压没有接入 24V。

该输出信号线连接不正常。

该路输出信号电路出现故障。

# 6.5.6 时间锁机

| 14 | 参数设    | 置   |     |      |   |      |      |      |   |
|----|--------|-----|-----|------|---|------|------|------|---|
|    | 限制密    | 码:  | 0   |      |   |      |      |      |   |
|    | 限制时    | 间:  | 0   |      |   |      |      |      |   |
|    | 剩余时    | 间:  | 0   |      |   |      |      |      |   |
|    |        |     |     |      |   |      |      |      |   |
|    |        |     |     |      |   |      |      |      |   |
|    |        |     |     |      |   |      |      |      |   |
|    | 按[确认]) | 启动的 | 前间网 | 限制功能 | 能 |      |      |      |   |
|    | 控制参数   | 速度  | 参数  | 恢复厂  | 值 | 用户登录 | 密码更改 | 版本信息 | ► |

#### 图 12 时间锁机

时间锁机就是控制器到达设定使用的时间,停止工作,需输入锁机密码才能正常开机。

#### T PCNC 多普康微数控

登录厂商密码,参数设置-速度参数中将多出一项功能:时间锁机。按"切换"键选择"有效", 按"确认"键保存。再按"F6"键,在版本信息界面按"切换"键,界面显示如图12所示。移动 光标,输入限制密码和限制时间。按"确认"键启动时间限制功能。重启,时间锁机功能生效。

第7章 U盘

控制器提供了1路插入U盘接口,U盘作为PC机上位机软件和控制器的媒介,将在上位机软件中设置的参数、工程、程序和开机图片导入控制器中。

将 U 盘插入控制器中,登录用户,按"U"盘,界面显示如图 13 所示。

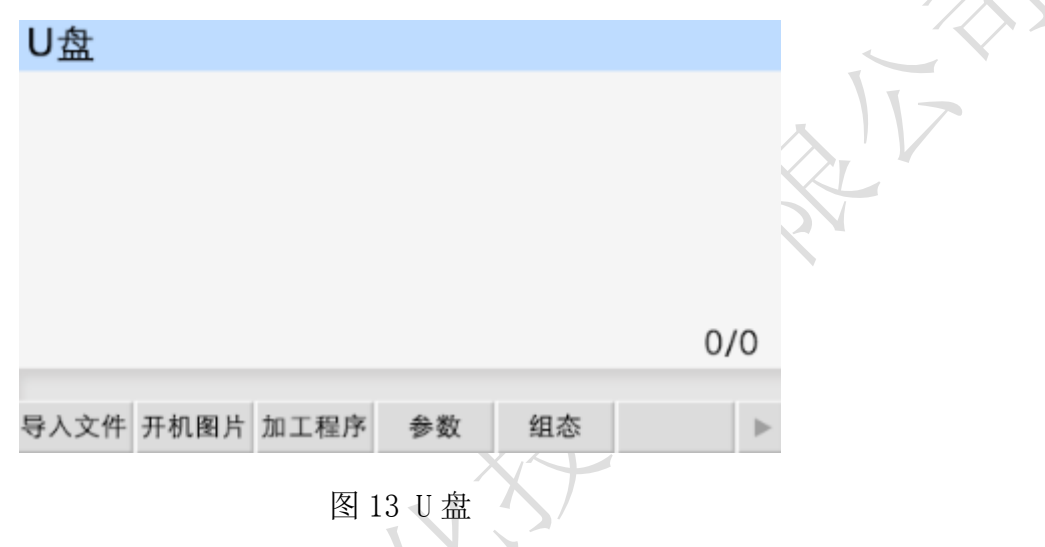

#### 7.1 开机图片

按"F2"键,打开U盘中的图片,按光标键上下移动光标,选中开机图片,再按"F1"键,等待一会儿,将图片完全导入控制器。此图片作为控制器上电后的开机界面。

图片要求:分辨率 480\*272;24 位色,文件尾缀以. BMP 命名。

7.2 加工程序

按"F3"键,打开U盘中的程序,按光标键上下移动光标,选中程序,再按"F1"键,等待一会,将程序导入控制器。此程序在程序管理以9001起始命名。作为自动执行运行的程序。

#### 7.3 参数

按 "F4"键, 打开 U 盘中的设备参数, 再按 "F1"键, 将设备参数加载到控制器中。设备参数为 I0 设置和参数设置中的参数。

#### 7.4 组态

按"F5"键,打开U盘中的组态,再按"F1"键,将组态功能导入控制器中。(不需要移动光标,按一下"F1"键,能将U盘中所有与组态功能相关的全部导入控制器中)

#### 第8章 程序管理

程序管理中存放着自动执行中运行的程序。按"程序"键,界面显示如图 14 所示。

8.1 文件列表

此列表显示控制器保存的所有程序,按光标键移动光标,选中程序,进行程序的编辑、修改、读

入、删除等操作。控制系统最多可存 20 个程序文件。每个程序文件最多可存 999 个程序行。

# 8.2 程序文件删除

在程序管理界面,按光标键移动光标,选中文件,按"删除"键,出现提示语"如果决定删除文

| 程序管理              |     |
|-------------------|-----|
| <mark>1234</mark> |     |
|                   |     |
|                   |     |
|                   | 11- |
| 按[确认]键读入, [删除]键删除 |     |
| 程序编辑 新建程序 ▶       |     |

图 14 程序管理

件,再按[删除]键,慎用!",再按一次"删除"键,能将程序文件彻底删除。

#### 8.3 程序编辑

按"F1"键,读入程序文件,可在此基础上进行程序指令的编辑、删除等操作。如图 15 所示, 为控制器默认程序。

| 程序编辑      |        |      | 文      | 件: 123 | 4 |
|-----------|--------|------|--------|--------|---|
| n 1       | 绝对运    | 动    |        |        |   |
| 标号: 0     | X: 0.0 | 000  | Y: 0.  | . 000  |   |
|           | Z: 0.0 | 00   | C: 0.  | 000    |   |
|           | F: 0.0 | 00   |        |        |   |
|           |        |      |        |        |   |
|           |        |      |        |        |   |
| 相对运动 绝对运动 | 暂停     | 输出   | 循环     | 插行     | ► |
|           | 图 15   | 程序编辑 | i<br>L |        |   |

上页:从当前程序行翻到上一程序行。

下页:从当前程序行翻到下一程序行。长按"下页"时,弹出窗口,输入数字,按"确认",快速跳到输入的程序行。

拓展:查找更多的指令。

删除: 短按"删除"键, 删除当前程序行光标所在的数据。长按"删除"键, 删除当前的程序行。 切换: 用于回机械零选轴, 选择输入、输出状态及工件计数方向。

为了便于使用,本控制器采用汉字或英文命令选择方式。通过屏幕下方的 F1-F6 及拓展按键选择 指令,按光标键移动光标,修改数据。修改完毕,按"下页"键,换新的指令行,重复以上操作直 到加工动作编写完成。

## 8.4 新建程序

按"F2"键,新建程序文件,默认所有指令都是结束。

## 8.5 保存程序

程序编辑完毕,按"返回"键,保存程序界面,如图 16 所示。 程序文件名:程序名可以由 1 至 4 位数的任意数字组成。 输入文件名,按"确认"键保存文件,按"返回"键,取消保存。

> 程序管理 请输入程序文件名:1234 和已有文件重名时保存 和已有文件不同时另存

按[确认]键保存文件! 按[返回]键取消 程序编辑 新建程序

图 16 保存程序界面

# 第9章 程序指令

单轴控制器包含 25 个指令,多轴控制器包含 29 个指令,为了方便用户,我们在每页屏幕下部指 令按钮处都设有插行按钮,方便用户随时插入新的程序行。

#### 9.1 结束

n 1 结束 标号: 0

参数:无

9.2 相对运动

直线插补,走相对坐标,沿直线以F速度×倍率运动,此运动受速度倍率的影响,与当前F速度 直接相关(注:凡是与速度F相关的指令,都受速度倍率影响)。

n 1 相对运动

| 标号: | 0   | <b>X</b> : | 0.000 | Y : | 0.000 |
|-----|-----|------------|-------|-----|-------|
|     |     | Z:         | 0.000 | C : | 0.000 |
|     | -/> | <b>F</b> : | 0     |     |       |

参数: X(X 向运动增量), Y(Y 向运动增量), Z(Z 向运动增量), C(C 向运动增量), F(运动速度) 9.3 绝对运动

直线插补,走绝对坐标,沿直线以F速度×速度倍率从当前点运动。此运动受速度倍率的影响, 与当前F速度直接相关。

| 绝 | 刈冱切    |                           |                                          |                                                |
|---|--------|---------------------------|------------------------------------------|------------------------------------------------|
| 0 | X :    | 0.000                     | Y :                                      | 0.000                                          |
|   | Ζ:     | 0.000                     | C :                                      | 0.000                                          |
|   | F:     | 0                         |                                          |                                                |
|   | 迎<br>0 | 迎XJ运动<br>0 X:<br>Z:<br>F: | 迎XJ运DJ<br>0 X: 0.000<br>Z: 0.000<br>F: 0 | 迎XJ运工J<br>0 X: 0.000 Y:<br>Z: 0.000 C:<br>F: 0 |

参数: X (X 向绝对坐标), Y (Y 向绝对坐标), Z (Z 向绝对坐标), C (C 向绝对坐标), F (运动速度)

#### 9.4 暂停

执行到该指令时,通过检测设定的输入口状态进行暂停判断,符合条件暂停在当前状态,不符合条件时,跳转到与目的行号一致的行号处,如果目的行号为0,则自动往下一行执行。

n 1 暂停

标号: 0 输入口号: 0 条件: 断 目的行号: 0

参数:输入口号(控制器输入口1-18),条件(用来进行判断对比的条件,某个输出口通或断, 按"切换"键选择),目的行号(检测条件不符合时,程序跳转至于行号相同的程序行处,如果此 处填写为0,则自动向下一行执行)

#### 9.5 输出

设置输出口的状态。

n 1 输出 标号:0 输出口号:0 0 0 0 0 状态:断

参数:输出口号(控制器输出口1-8,任意5个),状态(通或者断,通过"切换"键选择) 9.6 循环

当程序执行到此处,转移到制定的标号处执行,再执行 N 次。注意:需循环的程序段第一条指令 填写标号,循环指令前一条指令是循环程序段的最后一条指令。

n 1 循环 标号:0 循环次数:0 月的标号:0

参数:循环次数(需要再循环的次数),目的标号(跳转到标号相同的指令(非行号)处)

#### 9.7 顺圆运动

刀具以 F 的进给速度从圆弧起点到终点的顺时针插补, X, Y 圆弧终点是相对圆弧起点的增量值, 此种编程方式不支持整圆,实现此指令, X, Y, R 需满足:  $\sqrt{X^2 + Y^2} \leq 2R$ ,不满足条件指令不执行。

n 1 顺圆运动 标号: 0 X: 0.000 Y: 0.000 R: 0.000 F: 0

参数: X(X向运动增量),Y(Y向运动增量),R(圆弧半径。圆弧为优弧,即大于0度小于等于 180度的圆弧时,R值为正值;圆弧为劣弧,即大于180度且小于360度的圆弧时,R为负值),F (运动速度)

#### 9.8 逆圆运动

刀具以 F 的进给速度从圆弧起点到终点的逆时针插补, X, Y 圆弧终点是相对圆弧起点的增量值, 此种编程方式不支持整圆,实现此指令, X, Y, R 需满足:  $\sqrt{X^2 + Y^2} \leq 2R$ ,不满足条件指令不执行。

|                        |              |          |                 | IUPUNU  | 多背康佩致控    |
|------------------------|--------------|----------|-----------------|---------|-----------|
| n 1 逆圆运动               |              |          |                 |         |           |
| 标号: 0 X: 0.0           | 00           | Y:       | 0.000           |         |           |
| R: 0.0                 | 00           | F:       | 0               |         |           |
| 参数: X(X 向运动增量), Y(Y 向运 | 动增量),        | R(圆弧半    | 4径。圆弧为          | 优弧,即大于  | 0度小于等于    |
| 180 度的圆弧时,R值为正值;圆弧为    | )劣弧,即;       | 大于 180 度 | <b>建且小于 360</b> | 度的圆弧时,  | R 为负值), F |
| (运动速度)                 |              |          |                 |         |           |
| 9.9 延时                 |              |          |                 |         | Ā         |
| 延时相应时间,最小单位是0.001利     | 沙。           |          |                 |         |           |
| n 1 延时                 |              |          |                 |         |           |
| 标号: 0 延时时间:            | 0.000        |          |                 |         | 7         |
| 参数: 延时时间(填写需要延时等待的     | 的时间)         |          |                 |         |           |
| 9.10 判断跳转              |              |          | V               | X XV    |           |
| 执行到本行时, 检测本行设定输入口      | 口的状态进        | 行判断,符    | 行合条件跳转          | 到制定标号(非 | 『行号)位置,   |
| 不符合条件自动执行下一行指令。        |              |          | X               |         |           |
| n 1 判新跳转               |              |          |                 |         |           |
| 标号: 0 输入口号:            | 0            | 条件:      | 迷斤              |         |           |
| 目的标号:                  | 0            |          |                 |         |           |
| 参数: 输入口号(控制器输入口 1-18   | 3),条件        | (用作判断    | 前条件通或           | 者断,按"切打 | 奂"键选择通    |
| 或断),目的标号(跳转到标号相同的      | 的指令(非        | 行号)处     | )               |         |           |
| 9.11 绝对跳转              | $\sqrt{7}$   |          |                 |         |           |
| 执行到本行时跳转到制定标号(非行       | <b>亏号)处。</b> |          |                 |         |           |
| n 1 绝对跳转               |              |          |                 |         |           |
| 标号: 0 目的标号:            | 0            |          |                 |         |           |
|                        |              |          |                 |         |           |

参数:目的标号(跳转到标号相同的指令(非行号)处)

# 9.12 快速运动

本指令可实现快速直线插补到指定位置,当有位移时,系统以最高速度×速度倍率从当前点运动 到所给的相对坐标位置。此运动受到速度倍率的影响。

| n 1 /       | 央速运动 |       |     |       |
|-------------|------|-------|-----|-------|
| 标号: 0       | X:   | 0.000 | Y : | 0.000 |
|             | Ζ:   | 0.000 | C : | 0.000 |
| SHL I (II - |      |       |     |       |

参数:X(X向相对坐标),Y(Y向相对坐标),Z(Z向相对坐标),C(C向相对坐标)

# 9.13 回机械零

根据设定的轴与回零方向进行回机械零动作

n 1 回机械零

标号: 0 选定的轴: 0 回零方向: 负 参数:选定的轴(单轴默认为 X,多轴 X/Y/Z/C 按"切换"键选择),回零方向(回零方向按"切换"键选择)

9.14 速度模式

标号: 0

速度模式,可以让各轴以不同的速度同时运行,没有指定具体的位置值,通过输入口的状态与条件进行判断,然后选择停止,并执行下一行。

n 1 速度模式

| X : | 0   |   | Y : | 0   |    |
|-----|-----|---|-----|-----|----|
| Z:  | 0   |   | C : | 0   |    |
| 输入  | □号: | 0 | 停止  | 条件: | 迷斤 |

参数: X(X轴速度), Y(Y轴速度), Z(Z轴速度), C(C轴速度), 输入口(进行判断的输入口1-18), 条件(用作判断的输入口状态,用"切换"键选择状态通或断)

## 9.15 工件置数

执行该指令时,自动界面和手动界面上的工件计数会清空原有数据,显示成该设定值,该指令与工件计数配合使用。

n 1 工件置数 标号: 0 设定的值: 0

参数:设定的值(用于加工时的起始工件数量)

9.16 工件计数

执行一次该指令时,自动界面和手动界面上工件计数位置的数据会选择加1或者减1。

n 1 工件计数

标号: 0 计数方向: 减

参数: 计数方向(执行时通过程序中设定加或者减,来对当前工件数目进行加或者减,运动到该指 令执行一次,数据就加或者减1次,计数方向按"切换"键选择)

9.17 子程调用

调用子程序指令,子程序内容放在主程序后面,并且需要用结束指令分开。

n 1 子程调用 标号: 0 子程序名: 0

参数:子程序名(调用设定好名字的子程序)

## 9.18 子程开始

主程序在调用子程序时,结束指令后面需要编写子程序的内容,子程序的开头和结尾需要两个单 独的指令组合,该指令为子程序内容的开头,然后后面编写需要执行的子程序动作。

n 1 子程开始

标号: 0 子程序名: 0

参数: 子程序名(用来被选择调用而设置的名字)

### 9.19子程结束

主程序调用子程序时,结束指令后面需要编写子程序的内容,子程序的头尾需要两个单独的指令 组合,此指令为子程序内容的结尾,在编写完需要执行的子程序动作后,加上该指令,来组成一段 完整的子程序。

n 1 子程结束

标号: 0

参数:无

注: 子程序编写的时候头尾指令必须存在, 否则无效

9.20 设定坐标

设定当前位置为新坐标点。

n 1 设定坐标

| 标号: | 0 | X: | 0.000 | Y:  | 0.000 |
|-----|---|----|-------|-----|-------|
|     |   | Z: | 0.000 | C : | 0.000 |

参数: X (X 轴的坐标), Y (Y 轴的坐标), Z (Z 轴的坐标), C (C 轴的坐标)

9.21 顺圆 IJ

刀具在 X, Y 坐标平面上以一定的进给速度进行圆弧插补,从当前位置(圆弧的起点),沿圆弧移动到指令给出的目标位置,切削出圆弧轮廓。顺时针圆弧插补叫做顺圆 IJ。顺圆 IJ 编程方式可以画整圆。

n 1 顺圆IJ 标号: 0 X: 0.000 Y: 0.000 I: 0.000 F: 0 J: 0.000

参数: X, Y (X, Y 是圆弧终点相对于起点的坐标), I, J (圆心到圆弧起点的矢量值), F (圆弧插 补时的进给速度)

9.22 逆圆 IJ

刀具在 X, Y 坐标平面上以一定的进给速度进行圆弧插补,从当前位置(圆弧的起点),沿圆弧移动到指令给出的目标位置,切削出圆弧轮廓。逆时针圆弧插补叫做逆圆 IJ。逆圆 IJ 编程方式可以画整圆。

| n 1 逆 | 员IJ      |          |
|-------|----------|----------|
| 标号: 0 | X: 0.000 | Y: 0.000 |
|       | I: 0.000 | J: 0.000 |
|       | F: 0     |          |

参数: X, Y (X, Y 是圆弧终点相对于起点的坐标), I, J (圆心到圆弧起点的矢量值), F (圆弧插 补时的进给速度)

9.23 连续模式

当连续模式有效时,从此指令往后,相临的两条指令运动轨迹都是直线,从前一指令执行到后一

指令不需要降速(注:一个连续模式只能连续10条运动指令);当连续模式无效时,从此指令往后,相邻的两条指令运动轨迹都是直线,从前一指令执行到后一指令必须经过降速过程。

n 1 连续模式 标号: 0 设置状态: 禁止

参数:设置状态(通过"切换"键设置禁止或有效状态)

## 9.24 非联动速度

各轴以设定的速度运行一直运行。与非联动急停、非联动缓停配合使用。

n 1 非联动速度 标号: 0 Fx: 0 Fy: 0 Fz: 0 Fc: 0

参数: Fx(设置 X 轴运行的速度), Fy(设置 Y 轴运行的速度), Fz(设置 Z 轴运行的速度), Fc(设置 C 轴运行的速度)

#### 9.25 非联动相对

设定任意轴以任何速度运行任意距离。

| n l  | 非联动相对     |
|------|-----------|
| 标号:0 | 车曲 : X    |
|      | 距离: 0.000 |
|      | F: 0      |

参数: 轴(按"切换"键选择轴),距离(设置运行距离),F(设置运行的速度)

#### 9.26 非联动缓停

执行到此指令时,做非联动运行的轴设置有效时,缓慢停止运转。

n 1 非联动缓停

| 标号: | 0 | X轴: | 禁止 | Y轴: | 禁止 |
|-----|---|-----|----|-----|----|
|     |   | Z轴: | 禁止 | C轴: | 禁止 |

参数:X轴(按"切换"键设置禁止有效),Y轴(按"切换"键设置禁止有效),Z轴(按"切换" 键设置禁止有效),C轴(按"切换"键设置禁止有效)

# 9.27 非联动急停

执行到此指令时,做非联动运动的轴设置有效时,紧急停止运转。

| n 1 非助 | 长动急停 |    |      |    |
|--------|------|----|------|----|
| 标号: 0  | X车由: | 禁止 | Y轴:  | 禁止 |
|        | Z轴:  | 禁止 | C车由: | 禁止 |

参数:X轴(按"切换"键设置禁止有效),Y轴(按"切换"键设置禁止有效),Z轴(按"切换" 键设置禁止有效),C轴(按"切换"键设置禁止有效)

## 9.28 判断完成

执行到此指令,判断非联动运动轴是否停止运动,停止运动跳转到目的标号所在的程序行。

#### n 1 判断完成 标号:0 轴:X

目的标号:0

参数:轴(按"切换"键选择判断的轴),目的标号(满足条件,跳转到具有相同标号所在的程序 行)

# 9.29 等待完成

执行到此指令,等待非联动运动轴完成动作,再执行下一条指令。

- n 1 等待完成
- 标号: 0 轴: X
- 参数:轴(按"切换"键选择等待的轴)
- 9.30 插行

在光标所在的程序行前一行插入结束指令。

## 第10章 启用或退出组态功能

### 10.1 启用组态功能

首先,已将组态功能通过 U 盘导入控制器中。

- 其次,登录控制器的组态密码。
- 第三,将参数-速度参数, <组态功能>参数项改为有效,保存参数。
- 最后,断电重启。组态功能有效。

## 10.2 退出组态功能

当前界面为组态功能,按"返回"键,输入组态密码,进入正常界面。不想启用组态功能,将参数-速度参数,<组态功能>参数项改为禁止。

# 附录 电子齿轮设定

电子齿轮是为了让不同的设备有不同的数据单位(单位可以是 mm, 度数, 圈数等), 同时, 设备 实际移动的距离, 与控制器上显示的一致。

例如设备要求 X 轴以 mm 为单位, Y 轴以角度为单位, Z 轴以圈数为单位, 计算电子齿轮, 填写参数保存, 分子、分母分别表示进给轴电子齿轮的分子、分母, 此数值的取值范围为 1<sup>~</sup>99999。

电子齿轮分子、分母的确定方法

电子单向转动一轴所需要的脉冲数

电机单向转动一轴所移动的距离(以微米为单位)

将其化简为最减分数,并使分子和分母均为1<sup>~</sup>99999的整数,当有无穷小数时(如π),可将分子,分母同乘相同数(用计算器多次乘并记住所乘的总值,确定后重新计算以消除计算误差),以 使分子、分母略掉的小数影响最小,单分子和分母均应为1-99999的整数。

例 1: 丝杠传动:步进电机驱动器细分为一转 5000 步,或伺服驱动器每转 5000 个脉冲,丝杠导程为 6mm,减速比 1:1,即 1.0

 5000
 →
 5

 6×1000×1.0
 →
 6

 即:分子为5,分母为6

例 2:齿轮齿条:步进电机驱动器细分为一转 6000 步,或伺服驱动器每转 6000 脉冲,齿轮齿数 为 20,模数 2.

则齿轮转一周齿条运动 20×2×π

 $6000 \rightarrow 1 \rightarrow 107$ 

 $20 \times 2 \times 3.1415926535898 \times 1000 \rightarrow 20.943951 \rightarrow 2241$ 

即:分子为107,分母为2241,误差为2241毫米内差3微米(注意π应该足够精确)

例 3: 旋转角度:步进电机驱动器细分数为一转 5000 步,或伺服驱动器每转 5000 个脉冲,减速比为 1:30

 $5000 \times 30 \rightarrow 5$ 

 $360 \times 1000 \rightarrow 12$ 

即:分子为5,分母为12,所有单位都换算成角度值

例 4: 运动圈数:步进电机驱动器细分数为一转 5000 步,或伺服驱动器每转 5000 个脉冲,减速 比 1:1

 $5000 \rightarrow 5$ 

 $1 \times 1000 \rightarrow 1$ 

即:分子为5,分母为1,所有的单位都换算成圈数

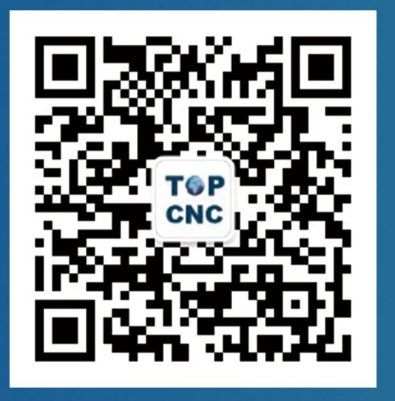

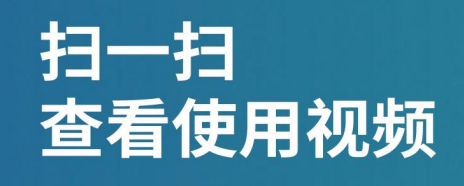

# 北京多普康自动化技术有限公司

地址:北京市昌平区北清路1号院珠江摩尔大厦6号楼2单元909 咨询热线:4006-033-880 官网:www.top-cnc.com 淘宝旗舰店:http://888cnc.taobao.com/